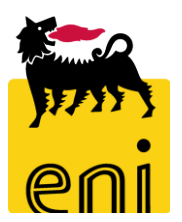

# Login e Registrazione Login & Registration

Cliccando sul link, si apre la pagina di login dell'iniziativa. Clicca su Register per registrarsi al portale ed inserisci la tua mail nella casella. Clicca Submit ed il sistema invierà una mail alla posta elettronica con le istruzioni per la registrazione.

By clicking on the link, the initiative's login page will open. Click on Register to sign up for the portal and enter your email in the box. Click Submit, and the system will send an email with registration instructions.

| 🛼 Eni Joule for Entrepreneurship 🗧 🗙 🕂                                                   |                                                                                                    | - o x                                                           |
|------------------------------------------------------------------------------------------|----------------------------------------------------------------------------------------------------|-----------------------------------------------------------------|
| $\rightarrow$ C =: eni.brightidea.com/ct/ct_login.php?c=3AFFAA68-E927-11EF-911           | E4-02F3459D6F35                                                                                                    | ତଳ 🚖 🔒 In incognito :                                           |
| To participate in the initiative you have s<br>Per partecipare all'iniziativa che hai se | Welcome<br>elected, you must access this section. We invite you to register in case y<br>credentials.<br>Benvenuto<br>elezionato è necessario accedere a questa sezione. Ti invitiamo a registr | xou do not have the necessary<br>rarti nel caso tu non abbia le |
|                                                                                          | Login Register   We will send a confirmation e-mail to the e-mail address you supply.   e-mail     utilize augusto link per scaricare il manuale di utilizzo.                                   | Eni<br>Award<br>2025<br>Premio "Eni Joule for Entrepreneurship" |

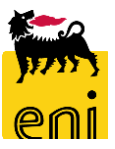

Completata la registrazione, clicca sul link dell'iniziativa ed inserisci le credenziali per accedere. Clicca login per accedere.

\_\_\_\_\_

After completing the registration, click on the initiative link and enter your credentials to log in. Click Login to access.

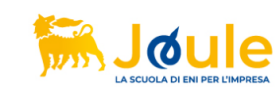

🔚 Eni Joule for Entrepreneurship 2 🗙 🕂

eni.brightidea.com/ct/ct login.php?c=3AFFAA68-E927-11EF-91E4-02F3459D6F35

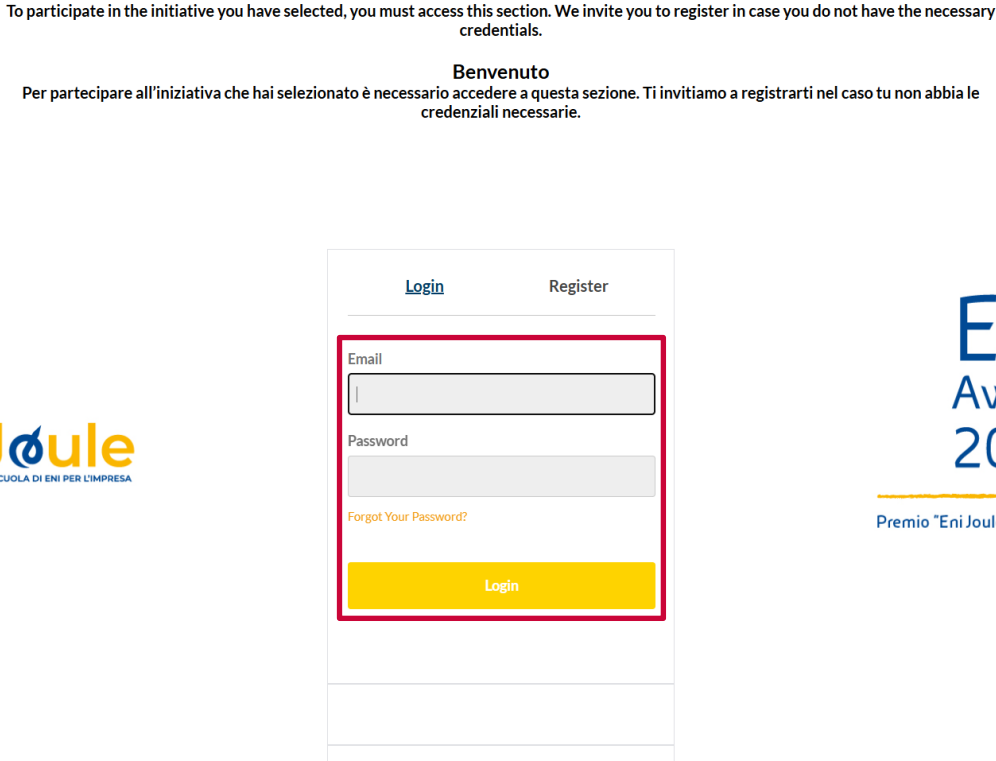

Utilizza questo link per scaricare il manuale di utilizzo.

Welcome

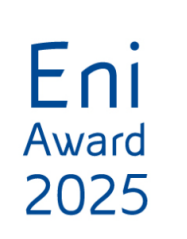

🔒 In incognito

©⊐ ☆

Premio "Eni Joule for Entrepreneurship"

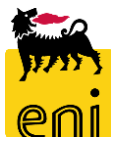

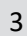

### Vista iniziativa e submission idea – Initiative view and idea submission

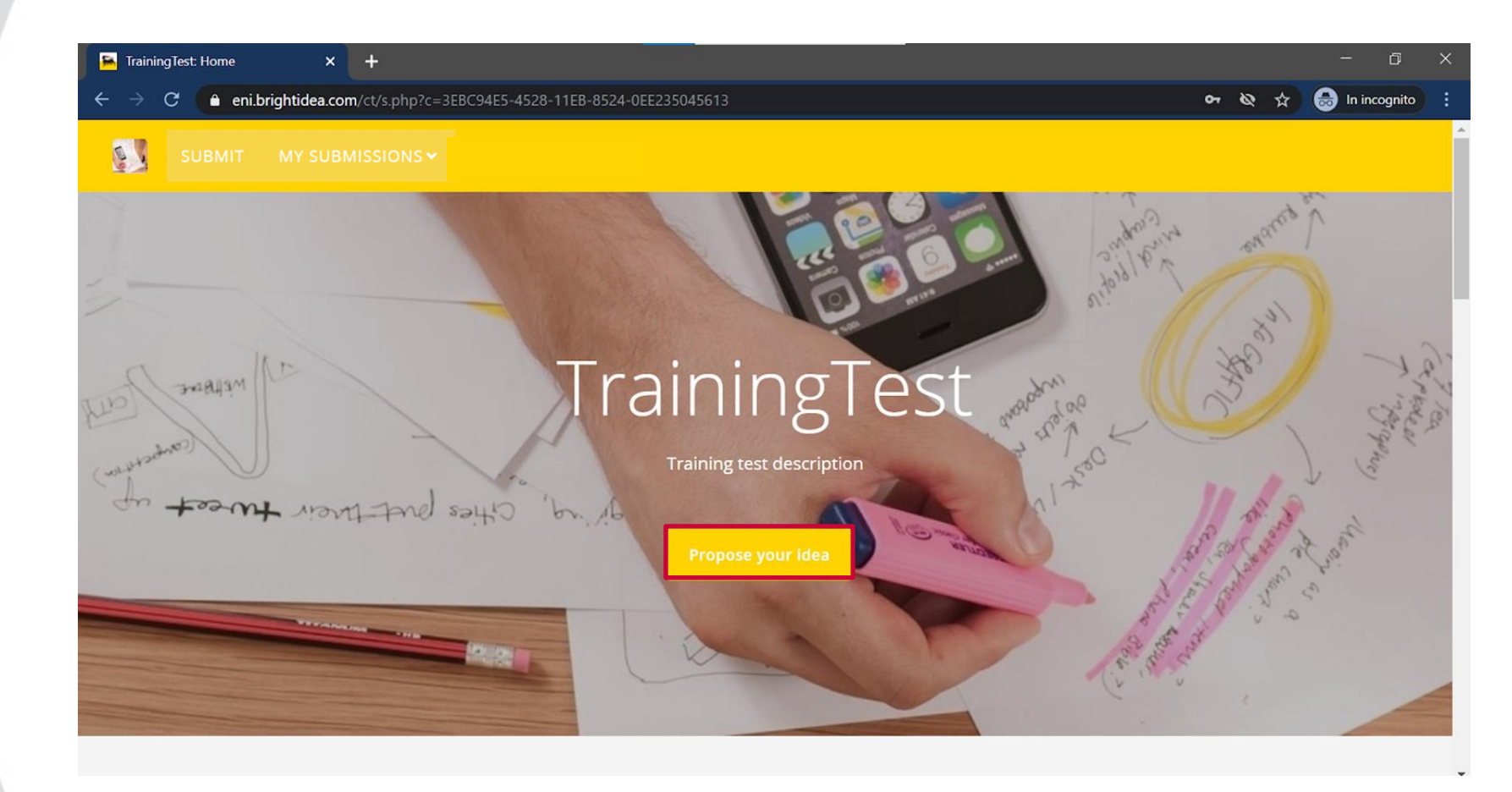

Cliccare su «Apply» per proporre la propria idea.

Click on «Apply» to submit your idea.

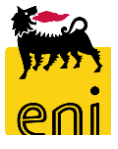

# Submission idea 1/4

| 🔒 TrainingTest: Post Idea                        | × +                                                                                                    | - 0 ×                                                                                                    |  |
|--------------------------------------------------|----------------------------------------------------------------------------------------------------|----------------------------------------------------------------------------------------------------|--|
| $\leftarrow$ $\rightarrow$ C $ m{ferm{a}}$ eni.l | orightidea.com/TrainingTest/submit                                                                                   | 어 🗞 🚖 In incognito :                                                                                           |  |
| <b>SUBMIT</b>                                    |                                                                                                    |                                                                                                    |  |
|                                                  | Company Name *                                                                                                    |                                                                                                    |  |
|                                                  |                                                                                                    |                                                                                                    |  |
|                                                  | Company Website                                                                                                    | Organise ▼                                                                                                    |  |
|                                                  | Idea Title *                                                                                                    | Downloads     Documents     Documents     Documents     Documents     Downloads     This PC     Soogle Drive * |  |
|                                                  |                                                                                                    | Capitolo 2 - Proc<br>Eni - ISS<br>Eni - New SS<br>ConeDrive - Techedge SpA                                     |  |
|                                                  | Drag and drop - Browse your computer<br>JPG, JPEG, PNG, or GIF - 150MB file limit<br>Recommended 250x250px or larger | New     Pictures       OneDrive - Techedge SpA        File name:        Open     Cancel                        |  |

#### Inserire:

 «Image»: immagine riferente all'idea. Per inserire l'immagine riferente all'idea, è possibile trascinare un'immagine da una cartella.

Le informazioni seguiti da \* sono obbligatorie per poter inviare la propria idea.

\_\_\_\_\_

#### Enter:

 «Image»: An image related to the idea. To add the image, you can drag and drop it from a folder.

Fields marked with \* are mandatory to submit your idea.

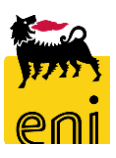

# Submission idea 2/4

| 🔒 TrainingTest: Post Idea                  | × +                                                                            | - 0 ×                  |
|--------------------------------------------|--------------------------------------------------------------------------------|------------------------|
| $\leftrightarrow$ $\rightarrow$ C $($ eni. | rightidea.com/TrainingTest/submit                                              | 🕶 🗞 🚖 😁 In incognito 🚦 |
|                                            | Idea Description *                                                             | *                      |
|                                            | B / U S ≡ - 🗷 O ∞ ≕ At 🖸 ,*                                                    |                        |
|                                            |                                                                                |                        |
|                                            |                                                                                |                        |
|                                            | © Open                                                                         | ×                      |
|                                            | $\leftarrow \rightarrow \checkmark \uparrow \star$ > Quick access $\checkmark$ | U Search Quick access  |
|                                            | Organise -                                                                     | 📰 · 💷 🔞                |
|                                            | ✓ Frequent folders (9)                                                         | ^                      |
|                                            | Desktop                                                                        |                        |
|                                            | Downloads 🖈 📀 OneDrive - Techedge Sp                                           | Ac                     |
|                                            | Attachments Downloads                                                          |                        |
|                                            | Pictures     Google Drive *     This PC                                        |                        |
|                                            | Dreg And Drop - Browse your computer                                           |                        |
|                                            | 150 MB file limit I Eni - ISS C C ODD Documents                                | Ac                     |
|                                            | Eni - New SS                                                                   |                        |
|                                            | Pictures<br>Creative Cloud File OneDrive - Techedge Sp                         | Ac                     |
|                                            |                                                                                |                        |
|                                            | Tags File name:                                                                | Tutti i file           |
|                                            | Enter tags associated with your submission                                     | Open Cancel            |

Ci sono diverse sezioni:

- «Idea Description» per descrivere l'idea → la struttura testo della descrizione è customizzabile ed è possibile aggiungere immagini, emoticons e video
- «Attachments»: per aggiungere allegati, trascinandoli da una cartella.

There are several sections:

- «Idea Description» to describe the idea → the text structure of the description is customizable, and you can add images, emoticons, and videos.
- «Attachments»: to add attachments by dragging them from a folder.

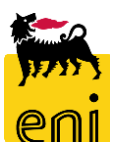

# Submission idea 3/4

| 📔 TrainingTest: Post Idea                  | × +                                                                                                    | - a ×                    |
|--------------------------------------------|----------------------------------------------------------------------------------------------------|--------------------------|
| $\leftrightarrow$ $\rightarrow$ C $($ eni. | brightidea.com/TrainingTest/submit                                                                           | ন্দ 🗞 🕁 😁 In incognito 🚦 |
| SUBMIT                                     |                                                                                                    | •                        |
|                                            |                                                                                                    |                          |
|                                            | Competitors' landscaping for the proposed idea                                                               |                          |
|                                            | B I $\underline{\cup}$ 5 $\equiv$ - <b>E</b> $\bigcirc$ $\Leftrightarrow$ $\equiv$ At $\square$ $\checkmark$ |                          |
|                                            |                                                                                                    |                          |
|                                            |                                                                                                    | Alessia Hu               |
|                                            |                                                                                                    | Submit Idea 🗸 👻          |
|                                            | Main References                                                                                              |                          |
|                                            | $\begin{array}{ c c c c c c c c c c c c c c c c c c c$                                                       |                          |
|                                            |                                                                                                    |                          |

Cliccare su «Submit idea» per sottomettere l'idea.

-----

Click on «Submit idea» to submit your idea.

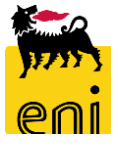

# Submission idea 4/4

 Idea Submission Confirmation (#D1320) > Inbox >
 eni@brightidea.com <eni@brightidea.com> to me <</li>
 Dear Alessia Hu,
 Thank you for submitting your idea (#D1320). You may check on the status of your submission at any time by clicking on the link below. Una volta sottomessa l'idea, si riceverà la mail di conferma della sottomissione e cliccando sul link si potrà controllare lo stato dell'iniziativa.

Once the idea is submitted, you will receive a confirmation email, and by clicking on the link, you can check the status of the initiative.

\_\_\_\_\_

https://eni.brightidea.com/D1320

← Reply → I

→ Forward

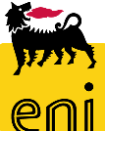

### **Preview e Bozza – Preview and Draft 1/3**

| 🖺 TrainingTest: Post Idea                    | × +                                 |                                                                            |       |                                               | - 0          |
|----------------------------------------------|-------------------------------------|----------------------------------------------------------------------------|-------|-----------------------------------------------|--------------|
| $\leftarrow$ $\rightarrow$ C $\triangleq$ en | .brightidea.com/TrainingTest/submit |                                                                            |       | <u>م ۵ م</u>                                  | ln incognito |
| 508МІТ                                       |                                     |                                                                            |       |                                               |              |
|                                              | Company Name * Company Website      |                                                                            |       | Alessia Hu                                    |              |
|                                              | Idea Title * Insert a title Image   | is and dron - Browse your computer                                         | 0/100 | Submit Idea    Save Draft   Preview   Discard |              |
|                                              | -Q- JPI                             | G, JPEG, PNG, or GIF - 150MB file limit<br>Recommended 250x250xx or larger |       |                                               |              |

Cliccare sulla freccetta accanto al «Submit idea» per aprire il menu che permette:

- Save draft (salvare l'idea in draft)
- Preview (avere una preview)
- Discard (eliminare l'idea)

Click on the arrow next «Submit idea» to open the menu that allows you to:

- Save draft (save the idea as a draft)
- Preview (view a preview)
- Discard (delete the idea)

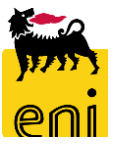

### **Preview e Bozza – Preview and Draft 2/3**

| 🖺 TrainingTest: Post Idea 🛛 🗙 🕂 |                                                         | - 0 ×                  |
|---------------------------------|---------------------------------------------------------|------------------------|
| ← → C                           | hit                                                     | ন্দ 🗞 🚖 In incognito 🚦 |
| SUBMIT MY SUBMISSIONS -         |                                                         |                        |
|                                 | Status:     Pending:   Description       Attachments () | Back To Idea           |

Cliccando su «Preview» si ha la preview dell'idea e per tornare alla schermata dell'idea, cliccare su «Back to Idea».

By clicking on «Preview» you can view a preview of the idea. To return to the idea screen, click on «Back to Idea».

\_\_\_\_\_

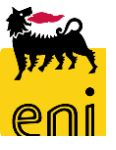

# **Preview e Bozza – Preview and Draft 3/3**

| HOME <u>SUBMIT</u> MY SUBMISSION ~                                                                                                    | 🗖 Site 🗸 🗸                                                  |
|----------------------------------------------------------------------------------------------------|-------------------------------------------------------------|
| Introduction to the questionnaire<br>Dear company.<br>We kindly ask to complete the questionnaire as completely as possible and attach all required documents and files. The lack of some documents will<br>affect the evaluation of your application.<br>Please, it's important to keep your submitted information updated, to have the opportunity to be a potential partner of Eni.<br>Pleaseshow more | test1                                                       |
| 1. Upload your organization's logo         Drag and drop - Generate or Choose Image         JPG, JPEG, PNG, or GIF - S00MB file limit         Recommended 250x250px or larger                                                                                                    | Submit Idea   Submit Idea  Submit Idea  Save Draft  Preview |
| 2. Please provide the complete name of Your Organization * test1 5/100                                                                                                    | Discard                                                     |
| 3. Please, provide the Mission of Your Organization (max 100 words)*         B       /       ⊻       S       =       -       E       C       ∞       =       A‡       C       •                                                                                                    |                                                             |

Cliccando su «Save Draft» il sistema salverà in bozza l'idea.

\_\_\_\_\_

Clicking on «Save Draft» the system will save a draft of your submission.

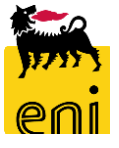

### Lista delle idee - Ideas lists

| 📕 Smart Training: Post Idea                                                                                                    | × +                   |                                     |                                              |       |                 | - 0 ×          |
|----------------------------------------------------------------------------------------------------|-----------------------|-------------------------------------|----------------------------------------------|-------|-----------------|----------------|
| $\leftarrow$ $\rightarrow$ C $\hat{\bullet}$ eni.brightid                                                                                                    | lea.com/SmartTraining | g/submit                            |                                              |       | or Ø ☆          | ln incognito 🚦 |
| a la companya de la companya de | 1 SUBMIT              | MY SUBMISSIONS ~                    | 2                                            |       |                 |                |
|                                                                                                    |                       | SUBMITTED                           |                                              |       |                 |                |
| Comp                                                                                                    | any Name *            | DRAFTS                              |                                              |       |                 |                |
|                                                                                                    |                       |                                     |                                              |       |                 |                |
|                                                                                                    |                       |                                     |                                              |       | -()-            |                |
| Comp                                                                                                    | any Website           |                                     |                                              |       |                 |                |
|                                                                                                    |                       |                                     |                                              |       |                 |                |
|                                                                                                    |                       |                                     |                                              |       | Alessia Hu      |                |
| Idea T                                                                                                    | itle *                |                                     |                                              |       |                 |                |
| Inse                                                                                                    | ert a title           |                                     |                                              | 0/100 | Submit Idea 🛛 💙 |                |
|                                                                                                    |                       |                                     |                                              |       |                 |                |
|                                                                                                    |                       |                                     |                                              |       |                 |                |
| Image                                                                                                    |                       |                                     |                                              |       |                 |                |
|                                                                                                    |                       | Drag and drop - Br                  | owse your computer                           |       |                 |                |
| https://eni.brightidea.com/SmartTrainin                                                                                                    | ng/boards             | JPG, JPEG, PNG, or<br>Recommended 2 | GIF - 150MB file limit<br>50x250px or larger |       |                 |                |

#### Cliccando su:

- «Candidati», si va alla schermata di compilazione per postare l'idea
- Passando il cursore su «Le mie candidature», si apre un menù a tendina che può rimandare alla lista di «Inviate» (idee sottomesse) o «Bozze» (idee in bozza)

#### By clicking on:

- «Submit», you are taken to the submission screen to post your idea
- Hovering over «Submission» opens a drop-down menu that can redirect you to the list of «Sent» (submitted ideas) or «Drafts» (ideas in draft).

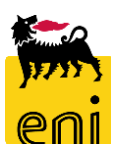

### Lista delle idee: Bozza - Ideas lists: Drafts

| 🖻 Smart Training: Home 🛛 🗙 🕂                                                       |                                   | - a ×                  |
|------------------------------------------------------------------------------------|-----------------------------------|------------------------|
| $\leftarrow \rightarrow \mathbf{C}$ $\triangleq$ eni.brightidea.com/ct/a.bix?c=460 | 81AE2-5D56-11EA-9960-0AD877760AEF | ন্দ 🗞 🕁 In incognito 🚦 |
| SUBMIT MY SUBMISSIONS V                                                            |                                   |                        |
|                                                                                    | My Idea Drafts                    |                        |
|                                                                                    |                                   |                        |
|                                                                                    |                                   |                        |

Cliccando su «Bozze», si apre invece la lista delle idee in bozza.

Cliccando sull'idea, si apre la schermata di compilazione per postare l'idea, mentre cliccando sull'icona del cestino si elimina la bozza.

By clicking «Drafts» the list of draft ideas opens.

Clicking on an idea opens the submission screen to finalize the idea, while clicking on the trash can icon deletes the draft.

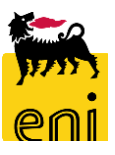